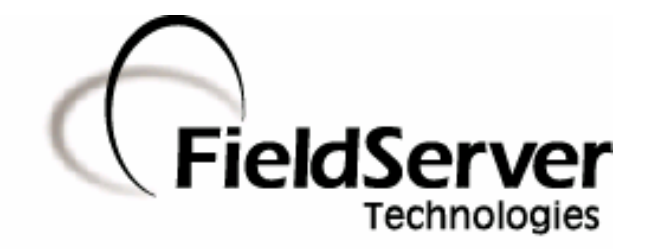

A Sierra Monitor Company

SlotServer User Manual

# FS-RA-CLX-LON-000 SlotServer LonWorks Open Interface

**APPLICABILITY & EFFECTIVITY** 

Effective for all systems manufactured after May 1, 2001

Firmware Version:0.00Document Revision:6

# **TABLE OF CONTENTS**

| INTRODUCTION.           1.1.         About this product.           1.2.         About LonWorks and Profiling.           1.3.         Connection Capability.                                                                                                    | <b>.3</b><br>.3<br>.3                               |
|----------------------------------------------------------------------------------------------------|-----------------------------------------------------|
| <ul> <li>PRE-STARTUP CHECKLIST</li> <li>2.1. Accessories supplied with the SlotServer</li> <li>2.2. Third party components (not supplied by FieldServer Technologies)</li> <li>2.3. Required configuration for the SlotServer</li> </ul>                                                                                                    | <b>.4</b><br>.4<br>.4<br>.4                         |
| SLOTSERVER TOPOLOGY           3.1.         Hardware Connection Tips / Hints                                                                                                    | <b>.5</b><br>.5                                     |
| <ul> <li>4. SLOTSERVER INSTALLATION</li> <li>4.1. SlotServer Ports and Displays</li> <li>4.1.1. Scrolling Display</li> <li>4.1.2. Card Status Indicators:</li> <li>4.1.3. Service Pin</li> <li>4.1.4. Communications Status LED's</li> <li>4.1.5. TP/FT10 LonWorks connection</li> <li>4.1.6. Trade Port</li> <li>4.2. Inside Cover Door Label</li> <li>4.3. Technical Specifications</li> </ul>                                                                                                    | .6<br>.6<br>.6<br>.7<br>.7<br>.7<br>.7              |
| <ul> <li>5. SLOTSERVER COMMUNICATIONS QUICK START EXAMPLE PROJECT</li> <li>5.1. Step 1: Create or use an existing RSLogix project</li> <li>5.2. Step 2: Add and configure the SlotServer as an IO Module</li> <li>5.3. Step 3: Bind LonWorks Variables</li> <li>5.4. Step 4: Download the RSLogix Program and Run</li> <li>5.5. Step 5: Interpret the Network Variable Data</li> <li>5.6. Step 6: (Optional) Arrange Data into User Defined Tags</li> </ul>                                                                                                    | .8<br>.9<br>11<br>11<br>12                          |
| 6.       COMPLETE SLOTSERVER COMMUNICATIONS PROJECT       1         6.1.       Step 1: Add the SlotServer Module       2         6.2.       Step 2: Create two User Defined Data Types       2         6.3.       Step 3: Add and Configure a Read(In) Message Block       2         6.4.       Step 4: Add and Configure a Write(Out) Message Block       2         6.5.       Step 5: Assign Data Array Names       2         6.6.       Step 6: Create logic to control the Message Blocks       2         6.7.       Step 7: Save and download the RSLogix program       2         6.8.       Step 8: Commission the LonWorks NetWork       2 | <b>15</b><br>16<br>17<br>22<br>23<br>24<br>24<br>25 |
| APPENDIX A. ADVANCED TOPICS                                                                                                    | <b>26</b><br>26                                     |
| APPENDIX B.         TROUBLESHOOTING TIPS                                                                                                    | 27<br>27<br>27                                      |
| APPENDIX C. USING LONMAKER TO COMMISSION A SLOTSERVER                                                                                                    | 29<br>E                                             |
| 30<br>Appendix D.1. LonWorks Network Variables Summary                                                                                                    | 30                                                  |

## 1. Introduction

#### 1.1. About this product

The SlotServer LonWorks Open Interface allows an Allen Bradley ControlLogix platform to pass data between a ControlLogix CPU and a standard LonWorks communications network. The SlotServer Module provides a standard generic profile in LonWorks that allows most of the more common Standard Network Variable Types (SNVT's) to be bound to the SlotServer for data transfer.

The SlotServer Module is configured in a ControlLogix Rack using standard RSLogix 5000 I/O configuration combined with "CIP Generic" message block calls to allow for efficient transfer of LonWorks data.

#### 1.2. About LonWorks and Profiling

Inherent to the design of LonWorks is the intention that all nodes residing on a LonWorks network possess a profile which accurately describes the network variables available to the LonWorks network. This profile is declared to the LonWorks network by means of an External Interface File (XIF). This XIF remains unchanged for any particular profile. In other words, a change in the XIF is by definition a new profile.

The Open Interface profile for SlotServer provides a generic list of SNVT's that can be used to bind the most common LonWorks data types to the SlotServer for data transfer. This document describes the fixed Open Interface profile for the SlotServer. As a LonMark compatible product, the SlotServer platform is also capable of supporting other profiles. For further information, please contact FieldServer Technologies and enquire about available Specific Profiles and other SlotServer Profiling Services.

| SLOTSERVER<br>MODE  | LONWORKS<br>NODES | COMMENTS                                                                                                    |
|---------------------|-------------------|----------------------------------------------------------------------------------------------------|
| CLIENT<br>(SCANNER) | 15                | As an implicitly bound object in LonWorks, the LonWorks protocol supports the binding of this device to no more than 15 other nodes. |
| SERVER<br>(ADAPTER) | N/A               | The ControlLogix CPU is always configured as a scanner to communicate with the SlotServer adapter.                                   |

### 1.3. Connection Capability

## 2. **Pre-Startup checklist**

## 2.1. Accessories supplied with the SlotServer

Please verify that the following components were supplied with the SlotServer module:

| FieldServer Technologies<br>PART # | Description                                  |  |
|------------------------------------|----------------------------------------------|--|
|                                    | 2-way combi-comb connector for LonWorks port |  |
|                                    | Software CD                                  |  |
|                                    | CAT-5 Direct Ethernet Cable                  |  |
|                                    | Documentation Binder                         |  |

## 2.2. Third party components (not supplied by FieldServer Technologies)

The following components will need to be procured as a minimum for achieving a LonWorks/ControlLogix integration. Ensure that these are available before commencing with commissioning

| Part #         | Description                               |  |
|----------------|-------------------------------------------|--|
| AB1756-Ax      | ControlLogix Rack                         |  |
| AB1756-L55/L61 | ControlLogix CPU                          |  |
| AB1756-PA7x    | ControlLogix PSU                          |  |
| 9324-RLD300ENE | RSLOGIX 5000                              |  |
|                | LonWorks NetWork Manager (e.g.: LonMaker) |  |
|                | LonWorks Network components.              |  |

# 2.3. Required configuration for the SlotServer

In order to achieve data transfer between CPU tags and LonWorks network variables, the SlotServer will need to be commissioned into a LonWorks network using a LonWorks Network Manager. Once commissioned and bound, a subset of the Data from the LonWorks network is accessed by I/O image transfer or the full amount of data by programming MSG blocks in the ControlLogix CPU. The ControlLogix CPU uses CIP Generic Custom read and write operations to achieve data transfer from the SlotServer Module to the CPU tags.

# 3. SlotServer Topology

The diagram below shows a typical implementation of the SlotServer LonWorks Open Interface Module

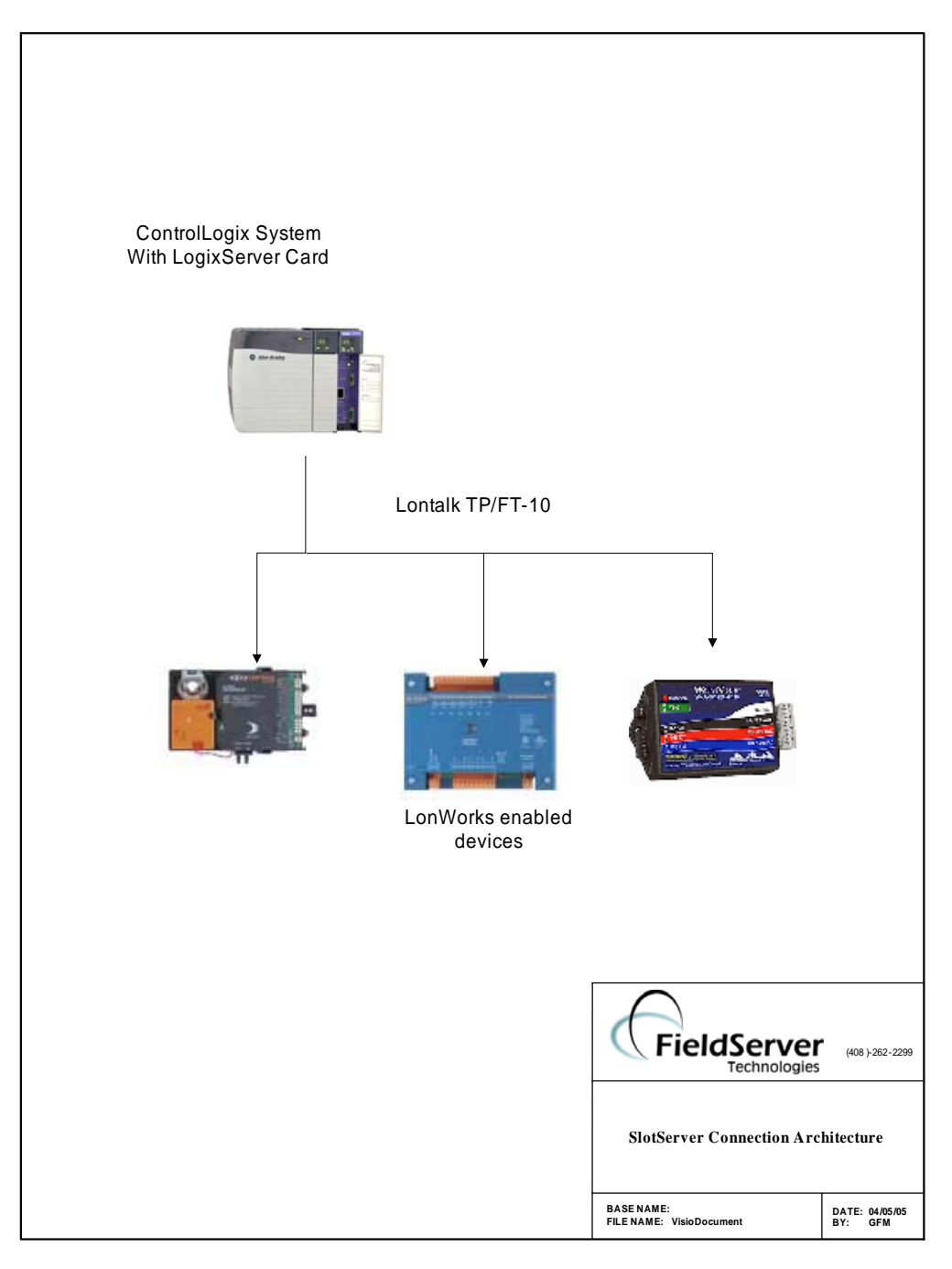

# 3.1. Hardware Connection Tips / Hints

- The LonWorks TP/FT-10 medium is polarity insensitive and therefore does not require attention to connection orientation on the pins.
- Follow the Rockwell documentation for guidelines on inserting the SlotServer module into the ControlLogix backplane / rack.

## 4. SlotServer Installation

The SlotServer plugs directly into the AB1756 ControlLogix rack. Take note of the slot number used for the SlotServer as this will be needed when configuring the I/O in the RSLogix software.

# 4.1. SlotServer Ports and Displays

Note that there are several hardware ports available on the SlotServer card, but that this SlotServer model only makes use of a select few. The ports and displays of interest are as shown in the diagram below:

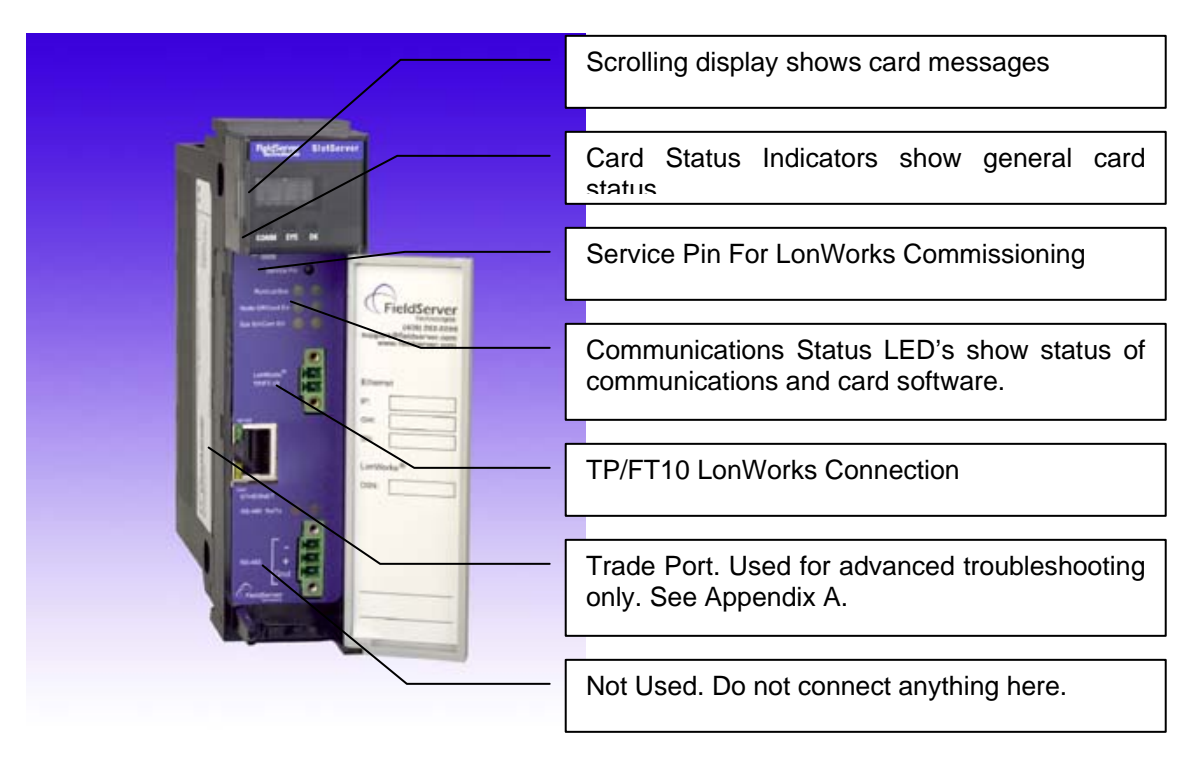

# 4.1.1. Scrolling Display

This will Display an OK status when the SlotServer has powered up successfully.

# 4.1.2. Card Status Indicators:

The Comm and OK lights will indicate green when the SlotServer has powered up successfully. The Sys indicator will indicate green if the Lon Nodes are all communicating, and red otherwise.

# 4.1.3. Service Pin

To be used for commissioning the SlotServer into a LonWorks network

#### 4.1.4. Communications Status LED's

| Run     | When the SlotServer is powered up, this light will start flashing after approximately 2 minutes. If this light does not flash, the firmware is not |
|---------|----------------------------------------------------------------------------------------------------|
|         | running, and that the SlotServer will not be operating.                                                                                            |
| LonSvc  | This light will flash when the card's Neuron chip is unconfigured, and will extinguish when the SlotServer has been commissioned into a Network.   |
| NodeOff | This light indicates that a device bound to the SlotServer on the LonWorks                                                                         |
|         | network is not communicating. Use the LonWorks Network Manager to                                                                                  |
|         | troubleshoot the problem.                                                                                                    |
| Conf    | This light indicates an error in the configuration of the card. Since this model                                                                   |
| Err     | is shipped pre-configured, this light should never come on unless the card                                                                         |
|         | configuration is tampered with                                                                                                    |
| Sys Err | This light indicates that an unexpected operation state occurred. The light                                                                        |
|         | can be reset by cycling power to the card. If the error re-occurs persistently,                                                                    |
|         | then contact FieldServer Technical support for assistance with                                                                                     |
|         | troubleshooting after setting up the trade port as shown in Appendix A.                                                                            |
| Com Err | This light indicates that a communication error occurred. Use the LonWorks                                                                         |
|         | NetWork Manager to troubleshoot the problem, or refer to Appendix A.1.                                                                             |

### 4.1.5. TP/FT10 LonWorks connection

This two wire connection is polarity insensitive and can be multi-dropped into a LonWorks NetWork.

### 4.1.6. Trade Port

The Trade port is an Ethernet port that can be used for advanced troubleshooting (See Appendix A.1). Use standard Ethernet cables for this connection.

### 4.2. Inside Cover Door Label

Note that a label has been provided on the inside of the cover door for the User to document important or useful configuration parameters used. In particular, special provision has been made to document the Trade port IP parameters, as well as the LonWorks DSN (Domain/Subnet/Node) allocated by the Network Manager. These fields are there to be utilized at the User's discretion.

| Slot width                | 1                                                                   |
|---------------------------|---------------------------------------------------------------------|
| BackPlane Current Load    | 0.6A                                                                |
| Operating Temperature     | 0-60 Deg C (32-140 Deg F)                                           |
| Storage Temperature       | -40 – 85 Deg C (-40 – 185 Deg F)                                    |
| Humidity                  | 5-95% (Non-Condensing)                                              |
| Allen Bradley Platform:   | ControlLogix 1756 Rack                                              |
| LonWorks Connection type: | TP/FT-10                                                            |
| LonWorks Connection       | As an implicitly bound object in LonWorks, the LonWorks protocol    |
| Capability <sup>1</sup>   | supports the binding of this device to no more than 15 other nodes. |
| LonWorks Point Capability | See Appendix D                                                      |

### 4.3. Technical Specifications

<sup>&</sup>lt;sup>1</sup> A LonWorks Network Management Tool (e.g.: LonMaker,Rover, LonWatcher etc) is required to commission a LonWorks network. This tool is used for creating the variable bindings on the network.

FieldServer Technologies 1991 Tarob Court Milpitas, California 95035 USA Web:www.fieldserver.com Tel: (408) 262-2299 Fax: (408) 262-9042 Toll\_Free: 888-509-1970 email: support@fieldserver.com

#### 5. SlotServer Communications Quick Start Example Project

The discussion that follows describes the basic steps to set up and test the system for transferring data between CPU tags and the SlotServer using the I/O image method. 84 Network Variables of the full 2,600 points are available using this easy to get going method. Refer to the Advanced Project if you wish to access more than 84 Network Variables.

#### 5.1. Step 1: Create or use an existing RSLogix project

- Use File, New to create a new project or File, Open to open an existing project.
- Make sure to choose the correct Slot number in the rack where your Controller resides.

| New Control   | er                                   |        |
|---------------|--------------------------------------|--------|
| Vendor:       | Allen-Bradley                        |        |
| Туре:         | 1756-L61 ControlLogix5561 Controller | OK     |
| Revision:     | 13 💌                                 | Cancel |
|               | Redundancy Enabled                   | Help   |
| Name:         | QuickStart                           |        |
| Description:  | SlotServer QuickStart Project        |        |
| Chassis Type: | 1756-A7 7-Slot ControlLogix Chassis  |        |
| Slot:         | 0 .                                  |        |
| Create In:    | C:\RSLogix 5000\Projects             | Browse |
|               |                                      |        |

Note: Your Controller may be of a different type to the one shown in the example.

# 5.2. Step 2: Add and configure the SlotServer as an IO Module

- Right-click on I/O Configuration and select "New Module".
- Choose the 1756-MODULE

|                                     | 1.223                                                                                                    |                                                 |          |
|-------------------------------------|----------------------------------------------------------------------------------------------------|-------------------------------------------------|----------|
| no RSLogix 2000 - QuickStart [1726  | -L61]                                                                                                    |                                                 |          |
| File Edit View Search Logic Communi | ations Tools Window Help                                                                                                    |                                                 |          |
|                                     | CM                                                                                                    | - <b>1888 1: 19</b>                             |          |
| Offline                             | Path: <none></none>                                                                                                    | _ 品                                             |          |
|                                     | The second second secon |                                                 |          |
| No Edits                            |                                                                                                    | FAL FSC COP FLL AVE SRT STD                     |          |
| Redundancy 👦                        | Compute/Math                                                                                                    | n 🔏 Move/Logical 👌 File/Misc. 🦨 File/Shift 🔏 Se |          |
| 🕞 🚔 Gasharlar Quid-Chart            |                                                                                                    |                                                 |          |
| Controller QuickStart               |                                                                                                    |                                                 |          |
| Controller Fault Handler            | Select Module Type                                                                                                    |                                                 |          |
| Power-Up Handler                    | THE 175C MODULE                                                                                                    | _                                               |          |
| 🖻 🖯 Tasks                           | Type: TYSOMODOLL                                                                                                    |                                                 |          |
| 🖻 🧔 MainTask                        | Type Desci                                                                                                    | ription                                         |          |
| ⊕ La set adulad Des serves a        | 1756-M02AE 2 Axis                                                                                                    | Analog/Encoder Servo                            | <u>^</u> |
| Motion Groups                       | 1756-MUZAS Z AXIS                                                                                                    | : Analog/551 Servo                              |          |
|                                     | 1756-M035E 3 Axis                                                                                                    | SEBCOS Interface                                |          |
| Trends                              | 1756-M16SE 16 Ax                                                                                                    | is SERCOS Interface                             |          |
| 🚊 📇 Data Types                      | 1756-MODULE Gener                                                                                                    | ric 1756 Module                                 |          |
| 🖳 🔤 User-Defined                    | 1756-0A16 16 Po                                                                                                    | int 74V-265V AC Output                          |          |
| 庄 🗔 Strings                         | 1756-0A16l 16 Po                                                                                                    | int 74V-265V AC Isolated Output                 |          |
|                                     | 1756-0A8 8 Poir                                                                                                    | ht 74V-265V AC Output                           |          |
|                                     | 1756-0A8D 8 Poir                                                                                                    | nt 74V-132V AC Diagnostic Output                |          |
| I/O Configuration                   | 1756-UA8E 8 Poir                                                                                                    | nt /4V-132V AU Electronically Fused Uutput      |          |
|                                     | 1756-0B16E 16 Po                                                                                                    | int 16/231 2V DC Electronically Eused Output    |          |
|                                     | 1756-0B16I 16 Po                                                                                                    | int 10V-30V DC Isolated Output, Sink/Source     | ~        |
|                                     | - Show                                                                                                    | • •                                             |          |
|                                     | Vendor: All                                                                                                    | ▼ IV Other IV Specialty I/O Select              | All      |
|                                     | i origon [i iii                                                                                                    |                                                 |          |
|                                     | 🔽 Analog 🔽 Digital 🔽                                                                                                    | Communication 🔽 Motion 🔽 Controller Clear       | All      |
|                                     |                                                                                                    | OK Cancel Help                                  | >        |
|                                     |                                                                                                    |                                                 |          |

- Configure the SlotServer Module using the settings as shown below:
- Be sure to choose the correct Slot number in the rack where your SlotServer resides. The example below uses Slot number 5.

| 🖁 RSLogix 5000 - QuickStart [1756-L61]                                                                                                    |                                                                                                    |   |
|----------------------------------------------------------------------------------------------------|----------------------------------------------------------------------------------------------------|---|
| File Edit View Search Logic Communications Tools                                                                                                    | is Window Help                                                                                                    |   |
|                                                                                                    | - <b>38 1 29</b>                                                                                                    |   |
| Diffine I + RUN<br>No Forces C + OK<br>No Edits A HAT<br>Redundancy M                                                                                                    | Path: <none> FAL FSC COP FLL AVE SRT STD Compute/Math &amp; Move/Logical File/Misc. &amp; File/Shift &amp; Se</none>                                                                                                    |   |
| Controller QuickStart<br>Controller Tags<br>Controller Fault Handler<br>Power-Up Handler<br>Tasks<br>MainTask<br>MainProgram<br>Unscheduled Programs<br>Unscheduled Programs<br>Unscheduled Progra | Module Properties       - Local:1 (1756-MODULE 1.1)         Type:       1756-MODULE Generic 1756 Module         Parent:       Local         Name:       SlotServer         Description:       Imput:         1       63         Comm Format:       Data - REAL         Slot:       5         Cancel          Mext >       Finish >>         Help | ) |

 Click Next and choose a RPI of 750 ms. This is the rate at which the I/O image data will be transferred.

| 🔀 RSLogix 5000 - QuickStart [1756-L61]                                                                                                    |                                                                                                    |
|----------------------------------------------------------------------------------------------------|----------------------------------------------------------------------------------------------------|
| File Edit View Search Logic Communications Tools                                                                                                    | Window Help                                                                                                    |
|                                                                                                    | - <u>&amp;&amp;&amp;</u> <u>F</u> <u>9</u>                                                                                                    |
| Offline     Image: Constraint of the second second se                                                                                                    | Path:       Image: Constant of the sector of the sector of t |
| Controller QuickStart<br>Controller Tags<br>Controller Fault Handler<br>Power-Up Handler<br>Tasks<br>Gamma Start<br>MainTask<br>Gamma Start<br>Motion Groups<br>Motion Groups | Module Properties       - Local:5 (1756-MODULE 1.1)         Requested Packet Interval (RPI):       750.0 + ms         Inhibit Module       Inhibit Module         Major Fault On Controller If Connection Fails While in Run Mode         Module Fault         Cancel       < Back                                                                                                    |

• Click Finish to complete the Module Properties setup.

## 5.3. Step 3: Bind LonWorks Variables

The SlotServer's LonWorks Network Variables must be bound to other devices using a Network Management Tool such as LonMaker. See Appendix C for more details on how to use a Network Management Tool to make the bindings.

# 5.4. Step 4: Download the RSLogix Program and Run

Use the Who Active or Communications Path directly to Download and Run the Program on the Controller/CPU.

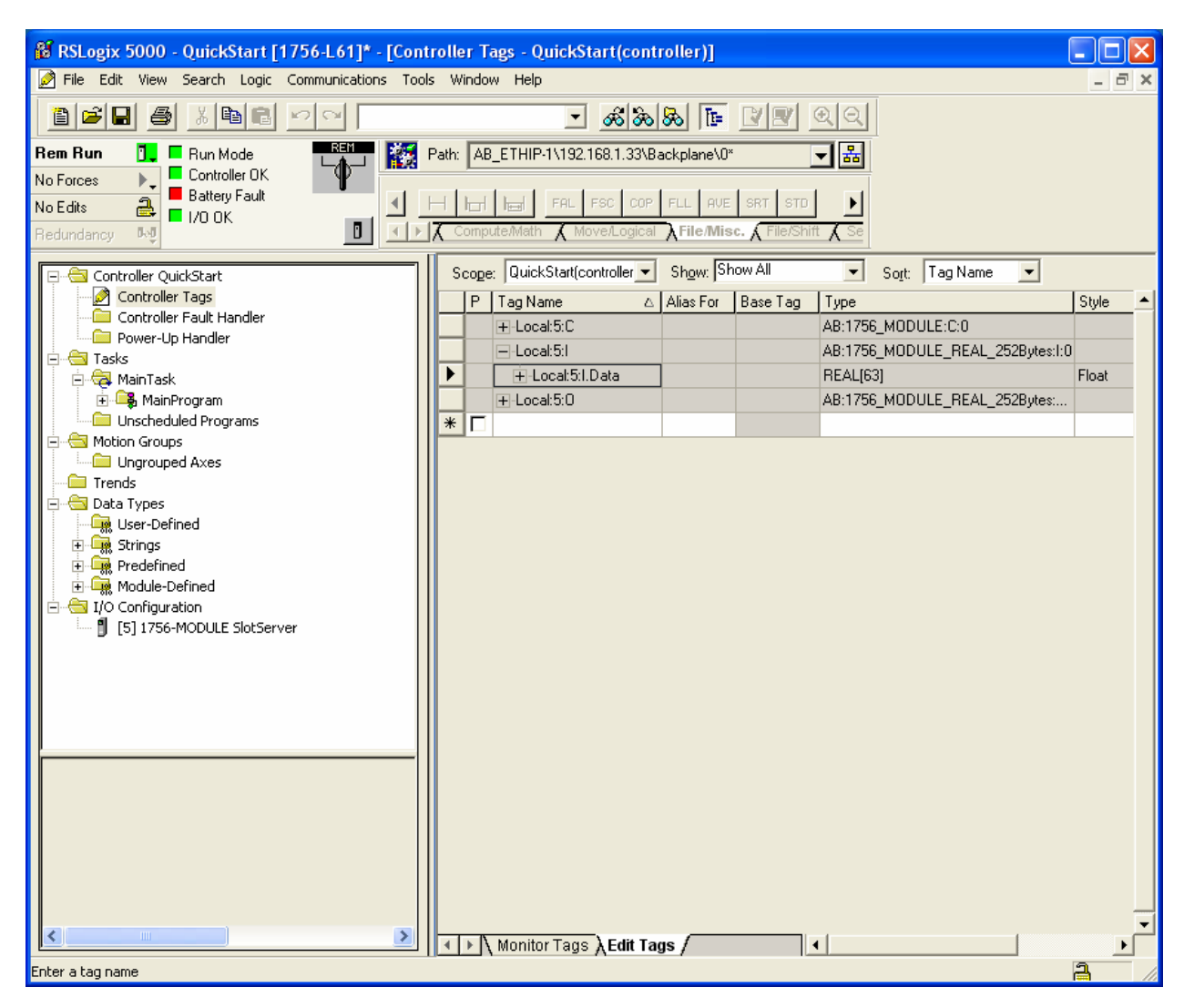

## 5.5. Step 5: Interpret the Network Variable Data

LonWorks Input Variable Values can be found under the Local: 5:I.Data Tag and LonWorks Output Variable Values must be written into the Local: 5:O.Data

The :5: denotes the Slot number in the Rack that contains the SlotServer - your setup may use a different number.

The Variables are arranged as follows for the Quick-Start example project:

|                    |                    | NV name           |                    |
|--------------------|--------------------|-------------------|--------------------|
| Input Data Tag     | Output Data Tag    | (i) for Input     | LonWorks SNVT Type |
| 1                  |                    | (o) for Output    |                    |
|                    |                    |                   | SNVT chlr status:  |
| Local:5:1.Data[0]  | Local:5:0.Data[0]  |                   | chlr_run_mode      |
| Local:5:1 Data[1]  |                    |                   | SNVT_chlr_status:  |
|                    | Local.5.0.Data[1]  |                   | chlr_op_mode       |
| Local:5:1 Data[2]  | Local:5:0 Data[2]  |                   | SNVT_chlr_status:  |
| Local.o.i.Data[2]  | Local.o.O.Data[2]  |                   | chlr_state         |
| Local:5:I.Data[3]  | Local:5:O.Data[3]  | nv(i)(o)Count1_01 | SNVT_count_f       |
| Local:5:I.Data[4]  | Local:5:O.Data[4]  | nv(i)(o)Count2_01 | SNVT_count_f       |
| Local:5:I.Data[5]  | Local:5:O.Data[5]  | nv(i)(o)CtInc1_01 | SNVT_count_inc_f   |
| Local:5:I.Data[6]  | Local:5:O.Data[6]  | nv(i)(o)CtInc2_01 | SNVT_count_inc_f   |
| Local:5:I.Data[7]  | Local:5:O.Data[7]  | nv(i)(o)Flow1_01  | SNVT_flow_f        |
| Local:5:I.Data[8]  | Local:5:O.Data[8]  | nv(i)(o)HVMod1_01 | SNVT_hvac_mode     |
| Local:5:1 Data[9]  | Local:5:0 Data[9]  |                   | SNVT_hvac_status:  |
| LoodioinData[0]    | Loodilo.O.Data[0]  | -                 | hvac_sts_mode      |
| Local:5:I.Data[10] | Local:5:O.Data[10] |                   | SNVT_hvac_status:  |
|                    |                    |                   | hvac_heat_out_pri  |
| Local:5:I.Data[11] | Local:5:O.Data[11] |                   | SNVI_hvac_status:  |
|                    |                    | -                 | NVac_neat_out_sec  |
| Local:5:I.Data[12] | Local:5:O.Data[12] | nv(i)(o)HVSts1_01 | byac cool out      |
|                    |                    | -                 | SNVT byac status:  |
| Local:5:I.Data[13] | Local:5:O.Data[13] |                   | hvac econ out      |
|                    |                    |                   | SNVT hvac status:  |
| Local:5:I.Data[14] | Local:5:O.Data[14] |                   | hvac fan out       |
|                    |                    |                   | SNVT hvac status:  |
| Local:5:1.Data[15] | Local:5:0.Data[15] |                   | hvac_in_alarm      |
| Local:5:I.Data[16] | Local:5:O.Data[16] | nv(i)(o)Lev1_01   | SNVT_lev_cont      |
| Local:5:I.Data[17] | Local:5:O.Data[17] | nv(i)(o)Occ1_01   | SNVT_occupancy     |
| Local:5:I.Data[18] | Local:5:O.Data[18] | nv(i)(o)Occ2_01   | SNVT_occupancy     |
| Local:5:I.Data[19] | Local:5:O.Data[19] | nv(i)(o)Perc1_01  | SNVT_lev_percent   |
| Local:5:I.Data[20] | Local:5:O.Data[20] | nv(i)(o)Perc2_01  | SNVT_lev_percent   |
| Local:5:I.Data[21] | Local:5:O.Data[21] | nv(i)(o)Perc3_01  | SNVT_lev_percent   |
| Local:5:I.Data[22] | Local:5:O.Data[22] | nv(i)(o)Perc4_01  | SNVT_lev_percent   |
| Local:5:I.Data[23] | Local:5:O.Data[23] | nv(i)(o)Perc5_01  | SNVT_lev_percent   |
| Local:5:I.Data[24] | Local:5:O.Data[24] | nv(i)(o)Perc6_01  | SNVT_lev_percent   |
| Local:5:I.Data[25] | Local:5:O.Data[25] | nv(i)(o)Perc7_01  | SNVT_lev_percent   |
| Local:5:I.Data[26] | Local:5:O.Data[26] | nv(i)(o)Perc8_01  | SNVT_lev_percent   |
| Local:5:I.Data[27] | Local:5:O.Data[27] | nv(i)(o)PPM1_01   | SNVT_ppm           |

FieldServer Technologies 1991 Tarob Court Milpitas, California 95035 USA Web:www.fieldserver.com Tel: (408) 262-2299 Fax: (408) 262-9042 Toll\_Free: 888-509-1970 email: support@fieldserver.com

| Input Data Tag Output Data Tag |                    | NV name<br>(i) for Input    | I onWorks SNVT Type                 |
|--------------------------------|--------------------|-----------------------------|-------------------------------------|
|                                |                    | (o) for Output              |                                     |
| Local:5:I.Data[28]             | Local:5:O.Data[28] | nv(i)(o)Press1_01           | SNVT_press                          |
| Local:5:I.Data[29]             | Local:5:O.Data[29] | nv(i)(o)Press2_01           | SNVT_press                          |
| Local:5:1 Data[30]             |                    |                             | SNVT_temp_setpt:                    |
| LUCALS.I.DAIA[30]              | Local.5.0.Data[50] |                             | Occupied_cool                       |
| Local:5:I.Data[31]             | Local:5:O.Data[31] |                             | SNVT_temp_setpt:<br>Standby_cool    |
| Local:5:I.Data[32]             | Local:5:O.Data[32] | $n_{i}(i)(a)$ Satat1 01     | SNVT_temp_setpt:<br>Unoccupied_cool |
| Local:5:I.Data[33]             | Local:5:O.Data[33] |                             | SNVT_temp_setpt:<br>Occupied_heat   |
| Local:5:I.Data[34]             | Local:5:O.Data[34] |                             | SNVT_temp_setpt:<br>Standby_heat    |
| Local:5:I.Data[35]             | Local:5:O.Data[35] |                             | SNVT_temp_setpt:<br>Unoccupied_heat |
| Local:5:I.Data[36]             | Local:5:O.Data[36] | nv(i)(o)State1_01           | SNVT_state                          |
| Local:5:I.Data[37]             | Local:5:O.Data[37] | nv(i)(o)State2_01           | SNVT_state                          |
| Local:5:I.Data[38]             | Local:5:O.Data[38] | nv(i)(o)State3_01           | SNVT_state                          |
| Local:5:I.Data[39]             | Local:5:O.Data[39] | nv(i)(o)State4_01           | SNVT_state                          |
| Local:5:I.Data[40]             | Local:5:O.Data[40] | $p_{V}(i)(o)S_{W}(1) = 01$  | SNVT_switch                         |
| Local:5:I.Data[41]             | Local:5:O.Data[41] | 110(1)(0)301_01             | SNVT_switch                         |
| Local:5:I.Data[42]             | Local:5:O.Data[42] | $p_{V}(i)(a)S_{W}^{2}$ 01   | SNVT_switch                         |
| Local:5:I.Data[43]             | Local:5:O.Data[43] | 110(1)(0)3W2_01             | SNVT_switch                         |
| Local:5:I.Data[44]             | Local:5:O.Data[44] | $p_{V}(i)(a)S_{W}^{2}$ 01   | SNVT_switch                         |
| Local:5:I.Data[45]             | Local:5:O.Data[45] | 110(1)(0)3003_01            | SNVT_switch                         |
| Local:5:I.Data[46]             | Local:5:O.Data[46] | $p_{V}(i)(o)S_{W}(1,0)$     | SNVT_switch                         |
| Local:5:I.Data[47]             | Local:5:O.Data[47] | 110(1)(0)3004_01            | SNVT_switch                         |
| Local:5:I.Data[48]             | Local:5:O.Data[48] | $n_{1}(i)(0)Sw5 01$         | SNVT_switch                         |
| Local:5:I.Data[49]             | Local:5:O.Data[49] | 110(1)(0)5005_01            | SNVT_switch                         |
| Local:5:I.Data[50]             | Local:5:O.Data[50] | $n_{V}(i)(a)S_{W}6$ 01      | SNVT_switch                         |
| Local:5:I.Data[51]             | Local:5:O.Data[51] | 110(1)(0)300_01             | SNVT_switch                         |
| Local:5:I.Data[52]             | Local:5:O.Data[52] | $p_{V}(i)(o)S_{W}Z_{0}$     | SNVT_switch                         |
| Local:5:I.Data[53]             | Local:5:O.Data[53] | 110(1)(0)3W7_01             | SNVT_switch                         |
| Local:5:I.Data[54]             | Local:5:O.Data[54] | $p_{i}(i)(a) S_{i}(a) = 01$ | SNVT_switch                         |
| Local:5:I.Data[55]             | Local:5:O.Data[55] | 110(1)(0)3wo_01             | SNVT_switch                         |
| Local:5:I.Data[56]             | Local:5:O.Data[56] | nv(i)(o)Temp1_01            | SNVT_temp_p                         |
| Local:5:I.Data[57]             | Local:5:O.Data[57] | nv(i)(o)Temp2_01            | SNVT_temp_p                         |
| Local:5:I.Data[58]             | Local:5:O.Data[58] | nv(i)(o)Temp3_01            | SNVT_temp_p                         |
| Local:5:I.Data[59]             | Local:5:O.Data[59] | nv(i)(o)Temp4_01            | SNVT_temp_p                         |
| Local:5:I.Data[60]             | Local:5:O.Data[60] | nv(i)(o)Temp5_01            | SNVT_temp_p                         |
| Local:5:I.Data[61]             | Local:5:O.Data[61] | nv(i)(o)Temp6_01            | SNVT_temp_p                         |
| Local:5:I.Data[62]             | Local:5:O.Data[62] | nv(i)(o)Temp7_01            | SNVT_temp_p                         |

#### 5.6. Step 6: (Optional) Arrange Data into User Defined Tags

You can make a User Defined Data Type and create a Tag for each LonWorks Data In and LonWorks Data Out. Use a ladder COPY instruction to copy between the User Defined Data Type Tag and the Local Tag.

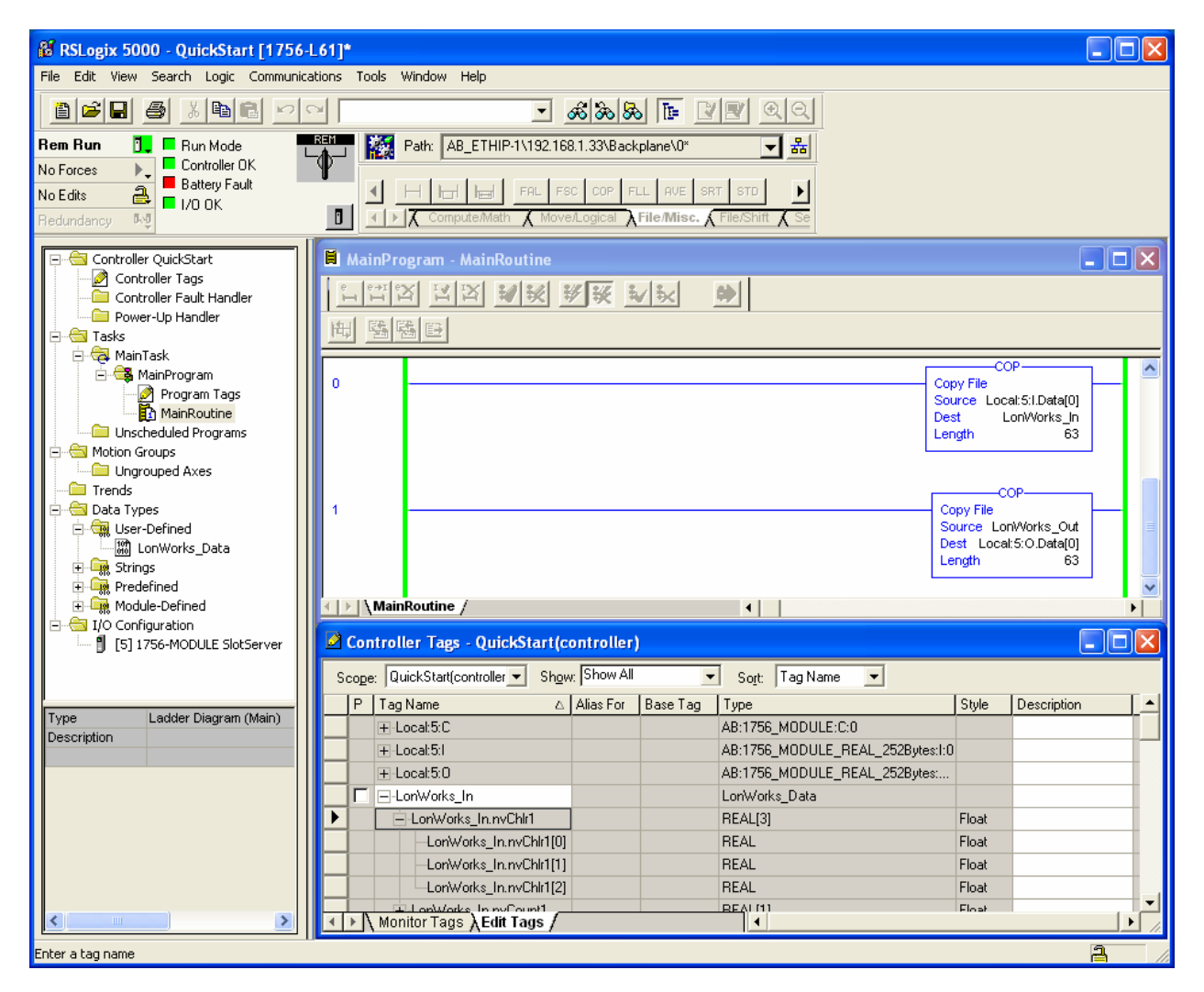

# 6. Complete SlotServer Communications Project

The Complete Project uses Message Blocks to transfer 25 Input and 25 Output Blocks of Lonworks Data. See Appendix D for the Variable List.

#### 6.1. Step 1: Add the SlotServer Module

Follow Steps 1 & 2 of the Quick Start example to add the SlotServer to the RSLogix Project.

# 6.2. Step 2: Create two User Defined Data Types

- Right-click on Data Types, User-Defined, and select New Data Type.
- Create a new Data Type as shown below to be used with Read(In) type Message Blocks:

| 🕷 RSLogix 5000 - Project_01 [1756-L61]            |                                                                                                    |                         |
|---------------------------------------------------|----------------------------------------------------------------------------------------------------|-------------------------|
| File Edit View Search Logic Communications        | Tools Window Help                                                                                                    |                         |
|                                                   | <u></u>                                                                                                    |                         |
| Dffline 0 → □ RUN                                 | Path: <none></none>                                                                                                    |                         |
| No Edits BAT                                      | Image: Second second second |                         |
| Controller Project_01 Controller Tags             | 🔠 Data Type: New UDT1*                                                                                                    |                         |
| Controller Fault Handler                          | Name: SlotServer_Data_In                                                                                                    |                         |
|                                                   | Description:                                                                                                    |                         |
| Motion Groups     Ungrouped Axes                  |                                                                                                    |                         |
| Data Types                                        |                                                                                                    |                         |
| En - Grings<br>⊕ - Grings<br>⊕ - Gring Predefined | Members: Data                                                                                                    | a Type Size: ?? byte(s) |
| Module-Defined                                    | Name Data Type Style Description                                                                                                    |                         |
| I/O Configuration                                 | DA_Name STRING                                                                                                    |                         |
|                                                   | * Paka_m PEAL(70) Float                                                                                                    |                         |
|                                                   |                                                                                                    |                         |

• Repeat the procedure to create a new Data Type to be used with Write(Out) type Message Blocks.

| 🕅 RSLogix 5000 - Project_01 [1756-L61]*                                                                                                    |                                   |                     |                         |              |                       |
|----------------------------------------------------------------------------------------------------|-----------------------------------|---------------------|-------------------------|--------------|-----------------------|
| File Edit View Search Logic Communications                                                                                                    | Tools Window Help                 |                     |                         |              |                       |
| 125 5 <u>x 66</u> 20                                                                                                    |                                   | • & & &             | 1 📴 🗾                   | <b>P Q Q</b> |                       |
| Offline       Image: Controller Project_01         Image: Controller Tags                                                                                                    | Path: <none></none>               | UDT2*               | + -(L)-<br>Input/Output | ▼ 器          |                       |
| Controller Fault Handler<br>Power-Up Handler<br>Tasks<br>MainTask<br>GMainProgram<br>Unscheduled Programs<br>Unscheduled Programs<br>Unscheduled Axes<br>Trends<br>Data Types<br>User-Defined<br>User-Defined | Name:<br>Description:<br>Members: | SlotServer_Data_Out | _                       | Data         | Tvoe Size: ?? bvte(s) |
| ±- 🙀 Strings<br>±- 🙀 Predefined                                                                                                    | Name                              | Data Type           | Style                   | Description  |                       |
| Module-Defined                                                                                                    | ⊞ DA_Name                         | STRING              |                         |              |                       |
| I/O Configuration                                                                                                    | Data_Out                          | REAL[75]            | Float                   |              |                       |
|                                                                                                    | *                                 |                     |                         |              |                       |

# 6.3. Step 3: Add and Configure a Read(In) Message Block

- Add an Examine On element and Message Block to the first rung of the ladder logic.
- Right Click on the Message Control ? bar and Select New Tag.
- Configure the Tag by naming it Msg\_In\_01 as shown below:

| 🖁 RSLogix 5000 - Project_01 [1756-                  | L61]*         |                                                          |
|-----------------------------------------------------|---------------|----------------------------------------------------------|
| File Edit View Search Logic Communica               | tions Tools W | indow Help                                               |
|                                                     |               | <u>_ &amp;&amp;&amp;&amp;</u> <u>_</u> <u>_</u>          |
| Offline 📴 🗸 🗖 BUN                                   | 🔯 P           | ath: <none> 🖌 🛃</none>                                   |
|                                                     | Y i           |                                                          |
|                                                     | <u> </u>      |                                                          |
| edundancy 👧                                         |               | Favorites / Bit / Timer/Counter / Input/Output / Compare |
|                                                     |               |                                                          |
| Controller Project_01                               |               | itroller Tags - Project_UT(controller)                   |
| Controller Fault Handler                            | New Tag       | ojt: Base Tag 🔍                                          |
| Power-Up Handler                                    | Manag         |                                                          |
| 🖃 📇 Tasks                                           | iname:        |                                                          |
| 🖻 🤕 MainTask                                        | Description:  | AB:1756_MODULE_INT_2                                     |
| 🖻 📲 MainProgram                                     | Description.  |                                                          |
| Program Tags                                        |               | Help                                                     |
|                                                     |               |                                                          |
| Onscheduled Programs                                |               |                                                          |
| Indian Gloups                                       |               |                                                          |
| Trends                                              | Tag Type:     | F Base                                                   |
| 🖻 📇 Data Types                                      |               | C áliae                                                  |
| 🖻 🦏 User-Defined                                    |               | O Produced 1 - consumers                                 |
|                                                     |               |                                                          |
| SlotServer_Data_Out                                 |               |                                                          |
|                                                     | Data Type:    | MESSAGE Configure                                        |
|                                                     |               |                                                          |
|                                                     | Scope:        | Project_01(controller)                                   |
| ☐ 1/0 Connigatation<br>☐ [5] 1756-MODULE SlotServer | Stule:        |                                                          |
| 5.0                                                 | 0.910.        |                                                          |
|                                                     |               | e Message Control ? DN)-                                 |
|                                                     |               |                                                          |
|                                                     |               | e                                                        |
|                                                     |               |                                                          |
|                                                     | (End)         |                                                          |
|                                                     |               |                                                          |

• Click on Configure and use the parameters as shown below for a Read Message block:

| 🖁 RSLogix 5000 - Project_                                                                                                    | _01 [1756-L61]*                                       |                                                                                   |                                                                  |                                                                       |      |
|----------------------------------------------------------------------------------------------------|-------------------------------------------------------|-----------------------------------------------------------------------------------|------------------------------------------------------------------|-----------------------------------------------------------------------|------|
| File Edit View Search Logic                                                                                                    | Communications                                        | Tools Window Help                                                                 |                                                                  |                                                                       |      |
|                                                                                                    |                                                       | <u>ه</u> ۲                                                                        | x & & T= I = Q                                                   | <u>.</u>                                                              |      |
| Dffline U RUN<br>No Forces C RUN<br>No Edits A RAT<br>Redundancy M                                                                                                    |                                                       | Path: <none></none>                                                               | v ssu IOT<br>/Counter Ainput/Output & Comps                      | Sare                                                                  |      |
| Controller Project_01 Controller Tags Controller Tags Controller Fault Hang Controller Tags Controller Fault Hang Controller Tasks Controller Tasks Controller | Message Config<br>Configuration* (<br>Message Tune:   | Controller Tags - Project  uration - Msg_In_01  ommunication   Tag    CIP Generic | _01 (controller)                                                 | Z Type<br>AB:1756_MODULE_IN<br>AB:1756_MODULE_IN<br>AB:1756_MODULE_IN |      |
| Program Tag     MainRoutine     MainRoutine     Unscheduled Program     Ungrouped Axes     Trends     Otta Types     Guero-Defined     Misolocerver_Data     Misolocerver_Data     Misolocerver_Data     Misolocerver_Data     Misolocerver_Data     Misolocerver_Data     Misolocerver_Data     Misolocerver_Data                                                                                                    | Service Custo<br>Type: Custo<br>Service 4c<br>Code: 1 | (Hex) Class: 4 (Hex)<br>Attribute: 8 (Hex)                                        | Source Element:<br>Source Length: 20 (<br>Destination<br>New Tag | (Bytes)                                                               |      |
| Generation     Generation     G     | Enable     Error Code: Error Path: Error Text:        | Enable Waiting O Start (<br>Extended Error Code:                                  | Done Done Length: 0 Timed Out  Cancel Apply                      |                                                                       |      |
|                                                                                                    |                                                       | (End)                                                                             |                                                                  |                                                                       | _ [] |

- Click in the Source Element field and then click on New Tag.
- Name the Tag as shown below and select the Read User defined data type "SlotServer\_Data\_In" you created in the previous Step.

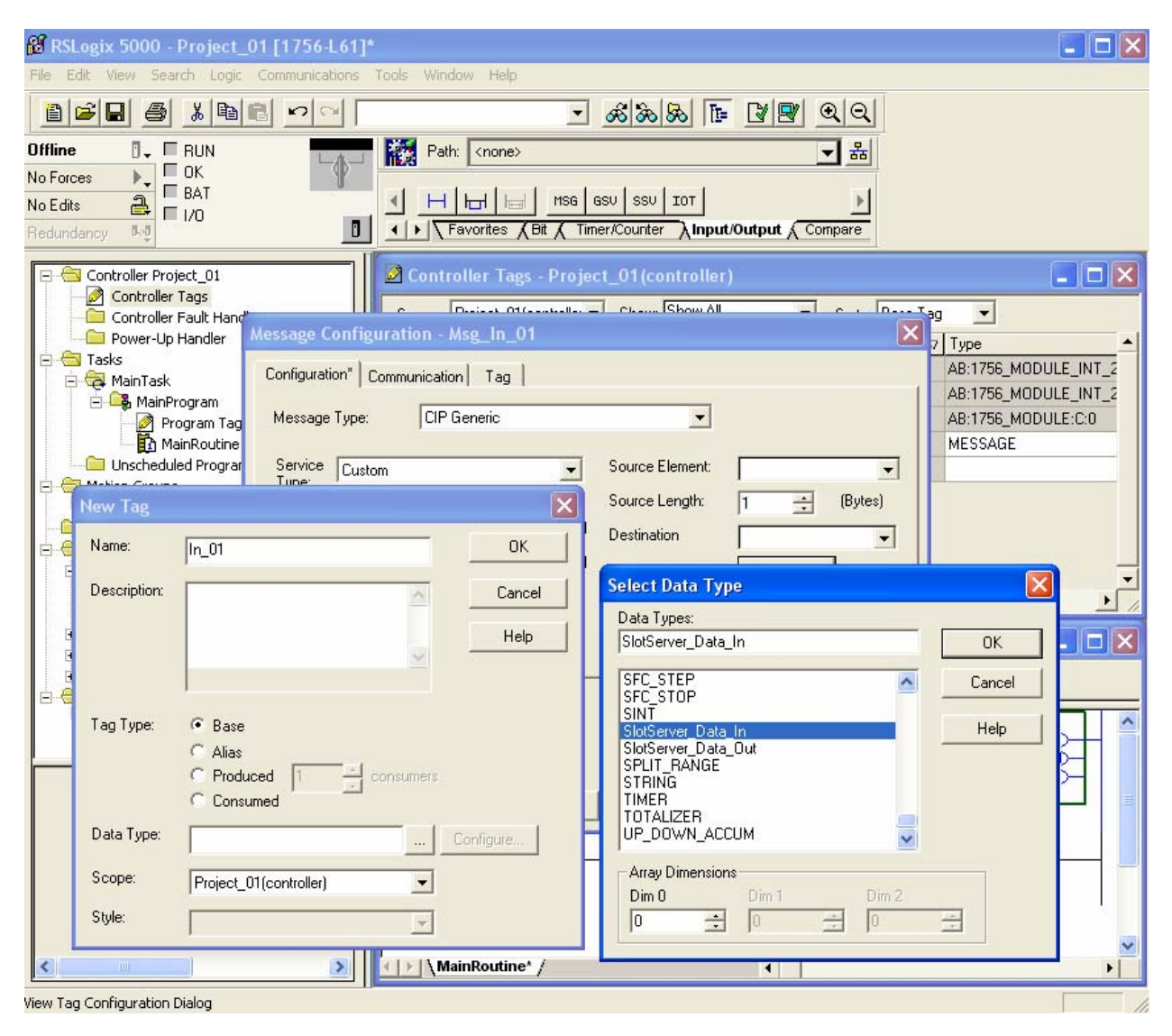

• Select the DA\_Name element as the Source Element and the Data\_In element as the Destination Element of the Message Block.

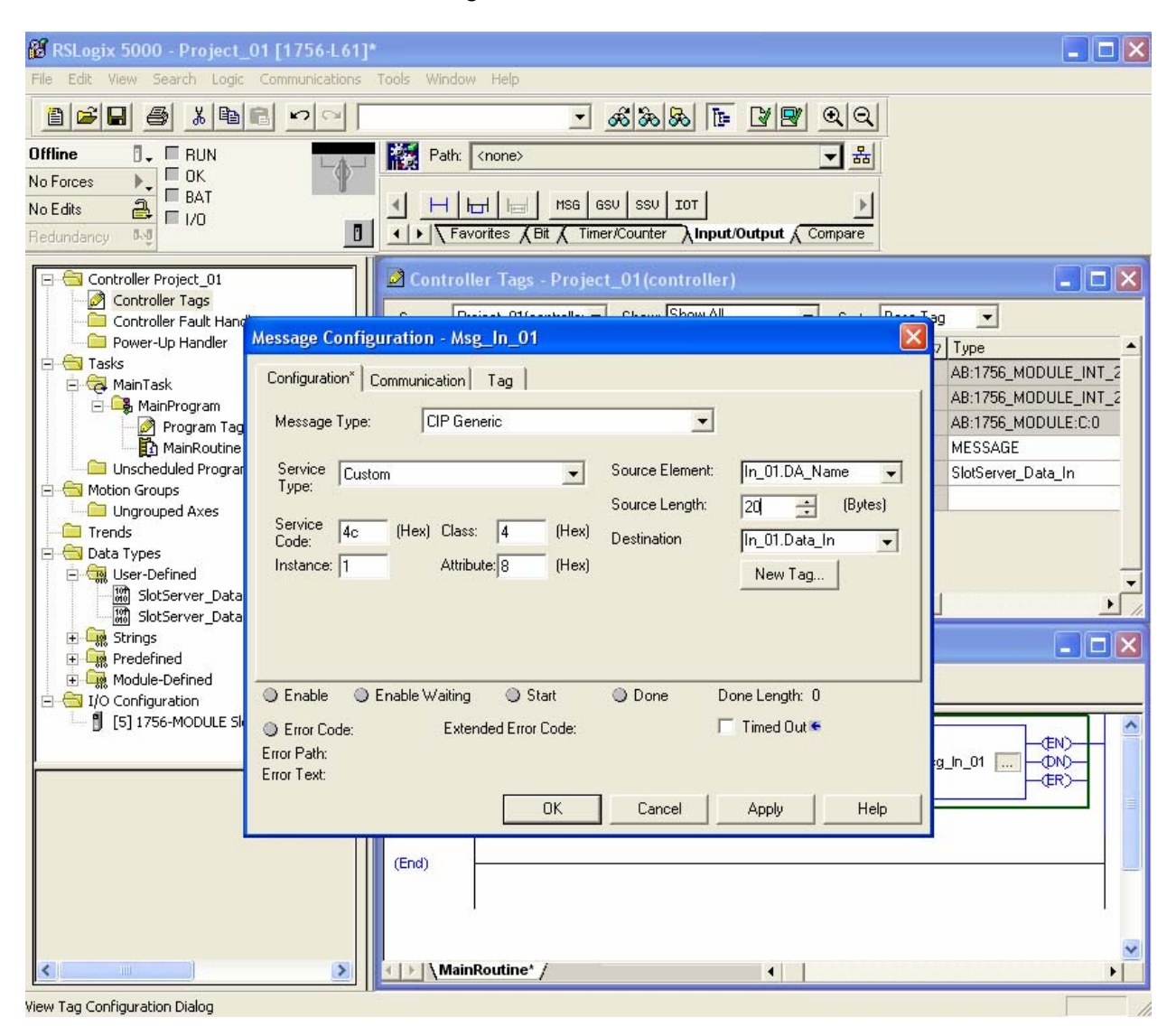

• Complete the Message Block Configuration by Browsing to the SlotServer device in the rack on the Communication Tab.

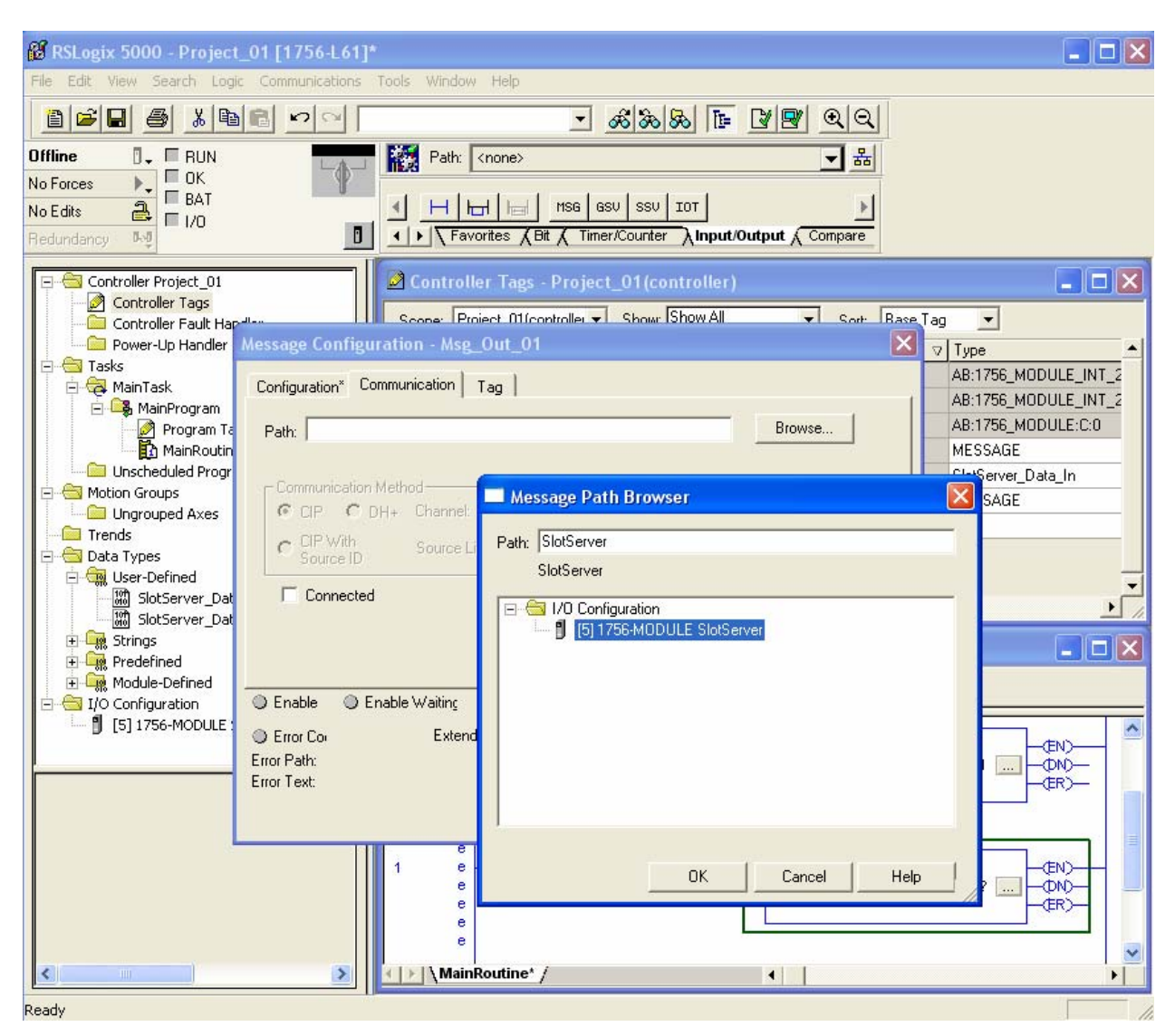

## 6.4. Step 4: Add and Configure a Write(Out) Message Block

- Add an Examine On element and Message Block to the first rung of the ladder logic.
- Right Click on the Message Control ? bar and Select New Tag.
- Configure the Tag by naming it Msg\_Out\_01 and Configure the Message Data Type by choosing the SlotServer\_Data\_Out User Defined Data Type you created in Step 4.
- Configure the MESSAGE Data Type for Write as shown below:

| 🔞 RSLogix 5000 - Project                                                                                                    | 01 [1756-L61]*                                                                                                    |   |
|----------------------------------------------------------------------------------------------------|----------------------------------------------------------------------------------------------------|---|
| File Edit View Search Log                                                                                                    | Communications Tools Window Help                                                                                                    |   |
| 2 2 3 4                                                                                                    | E ∽ ∽ _ &&&& E ₽ ₽ Q Q                                                                                                    |   |
| Offline 📴 🗖 RUN                                                                                                    | Path: <none> 		 ╂</none>                                                                                                    |   |
| No Forces                                                                                                    |                                                                                                    |   |
| No Edits                                                                                                    |                                                                                                    |   |
| Redundancy                                                                                                    | Favorites & Bit & Timer/Counter & Input/Output & Compare                                                                                                    | _ |
| Controller Project_01                                                                                                    | Controller Tags - Project_01(controller)                                                                                                    |   |
| Power-Up Handler                                                                                                    | Aessage Configuration - Msg_Out_01                                                                                                    | - |
| Tasks     Tasks     MainTask     MainProgram     Motion Groups     Ungrouped Axes     Trends     Data Types     Storserver_Dat     Motion SlotServer_Dat     Module-Defined     Module-Defined     Module-Defined     Module-Defined     T/O Configuration     [5] 1756-MODULE : | Configuration* Communication* Tag<br>Message Type: CIP Generic  Service Custom Type: Source Element: Out_01 AB:1756_MODULE_INI AB:1756_MODULE_INI AB |   |
|                                                                                                    | Error Path:         Isg_In_01         Isg_In_01                                                                                                    |   |
|                                                                                                    | 1 e EN)<br>e e e e e e e e e e e e e e e e e e e                                                                                                     | > |
| <                                                                                                    | MainRoutine* /                                                                                                    |   |
| Ready                                                                                                    |                                                                                                    | 1 |

• Finally, click on the Communication tab and browse to the SlotServer to set the communications path.

### 6.5. Step 5: Assign Data Array Names

Each Message Block's Source Element Tag holds an element that addresses a data array on the SlotServer.

 Open the In\_01 CPU Tag and edit the DA\_Name element adding the name of the data array as shown below: The format is DA\_Name[offset][number of elements]. Note that the LonMark certified configuration supplied with the SlotServer is already configured for 75 elements per data array, so use the syntax as shown below:

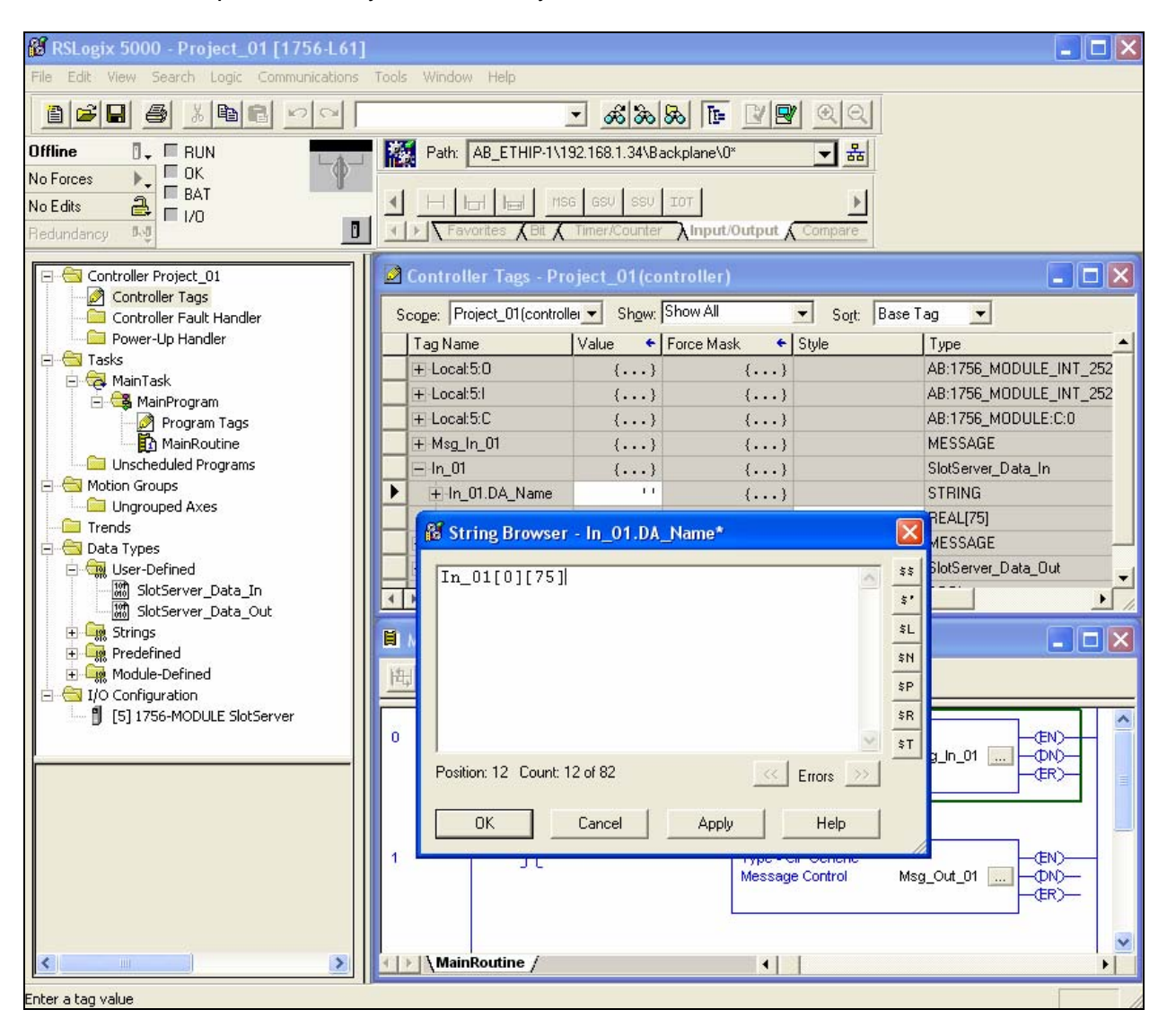

• Do the same for the Out\_01 CPU Tag:

| 🔀 RSLogix 5000 - Project_01 [1756-L61]*    |                             |                               |                        |             |                        |
|--------------------------------------------|-----------------------------|-------------------------------|------------------------|-------------|------------------------|
| File Edit View Search Logic Communications | Tools Window Help           |                               |                        |             |                        |
|                                            |                             | • <u>&amp;</u> &&             |                        |             |                        |
|                                            | Path: AB_ETHIP-1\1          | 92.168.1.34\Back              | plane\0*               | <b>→</b> 器  |                        |
| No Edits BAT<br>Redundancy NO              |                             | a asv ssv II<br>Timer/Counter | זד]<br>∖Input/Output ג | Compare     |                        |
| Controller Project_01                      | 🖉 Controller Tags - Pr      | oject_01(cont                 | roller)                |             |                        |
| Controller Fault Handler                   | Scope: Project_01(contro    | ller V Show: Sh               | iow All                | ▼ Sort: Bas | æTag 🗾                 |
| Power-Up Handler                           | Tag Name                    | Value 🗲 Fo                    | orce Mask 🛛 🗲          | Style       | Туре                   |
|                                            | + Local:5:1                 | {}                            | {}                     |             | AB:1756_MODULE_INT_252 |
| 😑 🚭 MainProgram                            | + Local:5:C                 | {}                            | {}                     |             | AB:1756_MODULE:C:0     |
| Program Tags                               | + Msg_In_01                 | {}                            | {}                     |             | MESSAGE                |
| MainRoutine                                |                             | {}                            | {}                     |             | SlotServer_Data_In     |
| Unscheduled Programs                       | + In_01.DA_Name             | 'In_0                         | {}                     |             | STRING                 |
|                                            | + In_01.Data_In             | {}                            | {}                     | Float       | REAL[75]               |
| Trends                                     | + Msg_Out_01                | {}                            | {}                     |             | MESSAGE                |
| 🖻 🔠 Data Types                             | Out_01                      | {}                            | {}                     |             | SlotServer_Data_Out    |
| E 🤤 User-Defined                           |                             |                               | {}                     |             | STRING                 |
| SlotServer_Data_In                         | String Browner Out 01       | DA Namo*                      |                        |             | <u>▶</u>               |
| + Strings                                  | string browser - Out_OT     | .DA_Maine                     |                        |             |                        |
| Predefined                                 | Out 01[0][75]               |                               | ~                      | \$\$        |                        |
| 🛨 🚂 Module-Defined                         |                             |                               |                        | \$°         |                        |
| E 🔄 I/O Configuration                      |                             |                               |                        | \$L         |                        |
| [5] 1756-MODULE SlotServer                 |                             |                               |                        | MSG-        | A                      |
|                                            |                             |                               |                        | and and     | Msg In 01              |
| 1                                          |                             |                               |                        | \$P         | -œR)-                  |
|                                            |                             |                               |                        | \$R         |                        |
|                                            |                             |                               | 19                     | \$T         |                        |
| P                                          | osition: 13 Count: 13 of 82 |                               | < Errors ≥             | c           |                        |
|                                            |                             | -                             | 3.2                    |             | Msg_Out_01 0N)         |
|                                            | OK Cancel                   | Apply                         | Help                   |             |                        |
|                                            |                             |                               |                        |             |                        |
|                                            |                             |                               |                        |             |                        |
| Enter a tao value                          |                             |                               |                        |             |                        |

# 6.6. Step 6: Create logic to control the Message Blocks

A simple method for testing is to create a Bool Tag that is examined by the two "Examine On" elements of the Message Blocks. The Tag value can be manually set to 1 and 0 to trigger and test for data transfer.

# 6.7. Step 7: Save and download the RSLogix program.

After Saving and Downloading, be sure to Set the Controller to Run mode.

## 6.8. Step 8: Commission the LonWorks NetWork

To effect actual transfer of LonWorks data, the next step is to present the SlotServer profile to the LonWorks network by commissioning the SlotServer into the network with a LonWorks Network Manager. The precise method for doing this varies depending on the Network Manager used, but Appendix C shows how this can be achieved using LonMaker for Windows. Other Network managers follow similar philosophies to achieve the same goal.

Once the SlotServer is commissioned, it can be bound to the variables of interest.

Communications should now be enabled between the LonWorks variables and the CPU tags. If the data is not being transferred, refer to Appendix B for hints and tips on troubleshooting the application.

The detailed tag list available for data transfer can be found in Appendix D. Should more advanced operation or functionality be required than described above, then refer to Appendix A for documentation of advanced topics.

## Appendix A. Advanced Topics

#### Appendix A.1. Using the FieldServer RUI for troubleshooting.

As a FieldServer enabled product, the SlotServer supports the use of the FieldServer Utilities for diagnostic purposes. It should not be necessary to connect these utilities to the SlotServer. However, if the need arises, then the following steps are advised:

- Download the utilities software (or just RuiNet) from www.fieldserver.com
- Download the FieldServer Utilities manual
- Get familiar with the utilities by reading the Utilities manual
- Connect to the Ethernet port on the SlotServer as prescribed by the FieldServer Utilities manual.
- Follow directions on each of the features of the Utilities to achieve the desired result

<u>Note:</u> It is possible to change the profile of the SlotServer by loading a new configuration with these utilities. However, doing so for this particular product will void the Warranty on the product and doing so without consulting FieldServer Technologies is strongly discouraged.

## Appendix B. Troubleshooting tips

#### Appendix B.1. Things to check when communications has failed.

- Check for loose cabling on the LonWorks network
- Verify that the bindings in the LonWorks network have not been broken by checking the variable status' with the LonWorks Network Manager.
- If the LonWorks Network Manager shows the communications to be healthy, then check the tag names used in the MSG blocks in the RSLogix program.
- Verify that the correct program is loaded to the CPU
- Verify that Custom Generic functions are being used in the MSG blocks
- Check the communications tab in the MSG block. Make sure that the path is correct.
- Verify that the correct data types for the tags have been used.

# Appendix B.2. Use the FieldServer RUI utility to check data transfer

The screenshot below shows the Read data transfer for the In\_01 Tag.

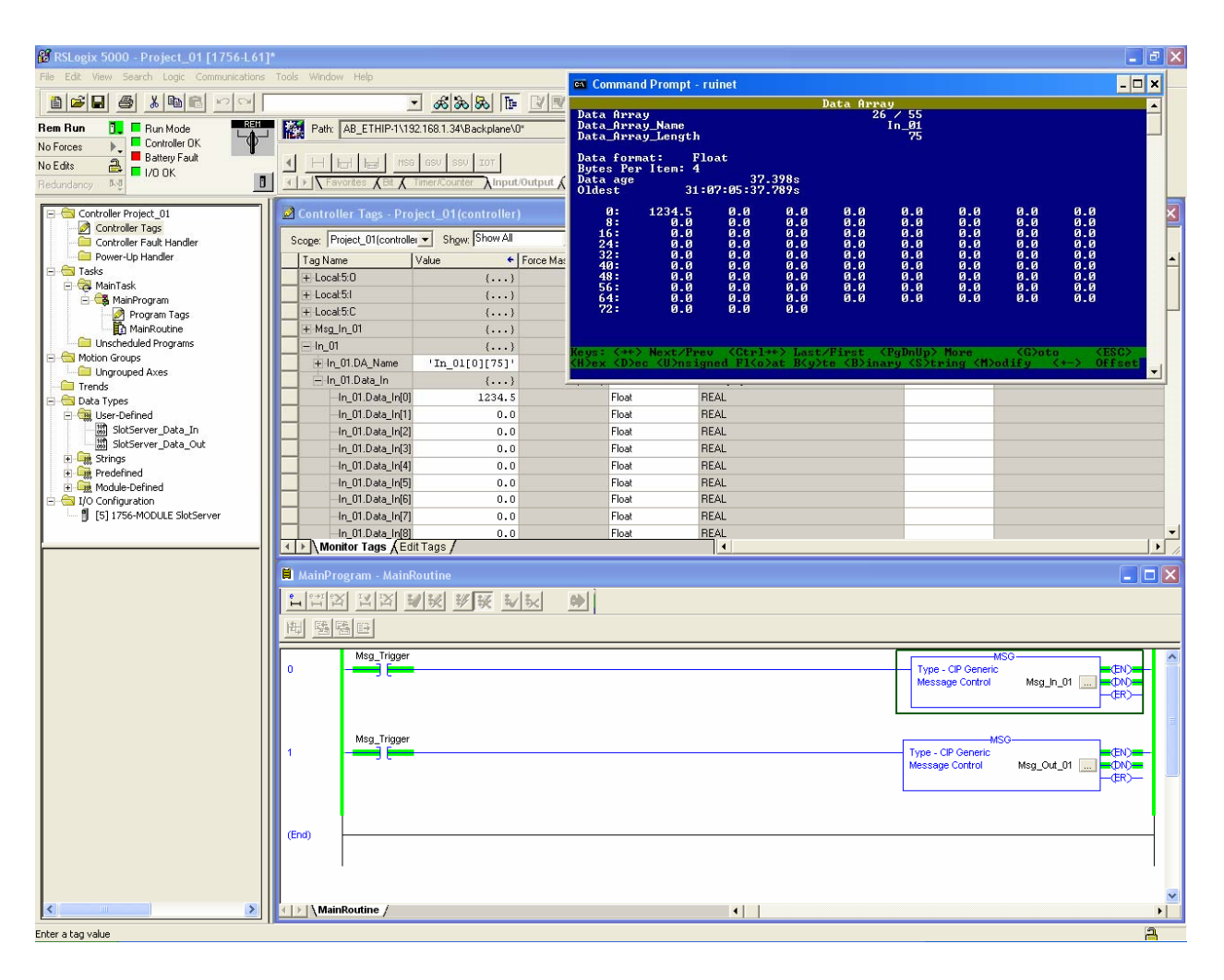

The screenshot below shows the Write data transfer for the Out\_01 Tag:

| 🔞 RSLogix 5000 - Project_01 [1756-L61]     |                                    |                      |                                                                                                    |                  |                         |                     |                    |                | - 0      | ×         |
|--------------------------------------------|------------------------------------|----------------------|----------------------------------------------------------------------------------------------------|------------------|-------------------------|---------------------|--------------------|----------------|----------|-----------|
| File Edit View Search Logic Communications | Tools Window Help                  |                      | 🗪 Command Pro                                                                                                   | ompt - ruinet    |                         |                     |                    |                | - 🗆 ×    |           |
|                                            | <u>-</u> &                         | & 🔈 🖪 🖉              |                                                                                                    |                  | Da                      | ata Array           |                    |                |          | i l       |
| Rem Run 📴 🔲 Run Mode                       | Path: AB_ETHIP-1\192.168.1.3       | 4\Backplane\0*       | Data Array<br>Data_Array_Na                                                                                     | ame              |                         | 1 / 5<br>Out_0      | 5<br>91            |                |          |           |
| No Forces                                  |                                    |                      | Data_Hrray_Le                                                                                                   | ength<br>        |                         |                     | /5                 |                |          |           |
| No Edits                                   |                                    | SSV IOT              | Data format:<br>Bytes Per Ite                                                                                   | Float<br>em: 4   |                         |                     |                    |                |          |           |
| Redundancy Ag                              | Favorites & Bit & Timer/Con        | nter Alnput/Output 🖌 | Data age<br>Oldest                                                                                              | 31:07:05         | 10.785s<br>5:37.789s    |                     |                    |                |          |           |
| E-G Controller Project 01                  | Controller Tags - Project 01       | (controller)         | 0: 98                                                                                                    | 76.5 0.          | .0 0.0                  | 0.0 0.              | .0 0.0             | 0.0 0          | .0       |           |
| Controller Tags                            |                                    | Show All             | 8:<br>16:                                                                                                    | 0.0 0.           | .0 0.0<br>.0 0.0        | 0.0 0.<br>0.0 0.    | .0 0.0<br>.0 0.0   | 0.0 0<br>0.0 0 | .0<br>.0 | F         |
| Controller Fault Handler                   | Scope:  Project_UT(controller V Sr |                      | 24:<br>32:                                                                                                    | 0.0 0.<br>0.0 0. | .0 0.0<br>.0 0.0        | 0.0 0.<br>0.0 0.    | .0 0.0<br>.0 0.0   | 0.0 0<br>0.0 0 | -0<br>-0 |           |
| E-G Tasks                                  | I ag Name                          | Value •              | 40:                                                                                                    | 0.0 0.           | 0.0                     | 0.0 0.              | 0 0.0              | 0.0 0          | .0       | Ĥ         |
| 🖻 🤕 MainTask                               | + Local5:0                         | ()                   | 56:                                                                                                    | 0.0 0.           | .0 0.0                  | 0.0 0.              |                    | 0.0 0          | .0       |           |
| E- A MainProgram                           | T Local 5 C                        | ()                   | 64:<br>72:                                                                                                    | 0.0 0.           | .0 0.0                  | 0.0 0.              | .0 0.0             | 0.0 0          | -0       | $\square$ |
| MainRoutine                                | + Msg In 01                        | ()                   | 1997 - 1997 - 1997 - 1997 - 1997 - 1997 - 1997 - 1997 - 1997 - 1997 - 1997 - 1997 - 1997 - 1997 - 1997 - 1997 - |                  |                         |                     |                    |                |          |           |
| Unscheduled Programs                       | - in_01                            | ()                   | Vouet (at ) New                                                                                                 | st /Press //     | New Local Sectors       |                     | IIIIN Mente        | (Chata         | (FRC)    |           |
| E Motion Groups                            | + In_01.DA_Name                    | 'In_01[0][75]'       | KH>ex (D)ec (l                                                                                                  | J>nsigned H      | Fl <o>at B<y>ti</y></o> | e <b>inary &lt;</b> | S>tring <m>o</m>   | dify <+->      | Offset   |           |
| Trends                                     | + In_01.Data_In                    | {}                   |                                                                                                    |                  |                         |                     |                    |                |          | 4         |
| 🖃 📇 Data Types                             | + Msg_Out_01                       | {}                   | ()                                                                                                    |                  | MESSAGE                 |                     |                    |                |          |           |
| 🖃 📆 User-Defined                           | Out_01                             | {}                   | {}                                                                                                    |                  | SlotServer_Data_Ou      | t                   |                    | 1              |          |           |
| SlotServer_Data_In                         | + Out_01.DA_Name                   | 'Out_01[0][75]'      | ()                                                                                                    |                  | STRING                  |                     |                    | -              |          |           |
| E Strings                                  | - Uut_UI.Data_Uut                  | {}                   | {} Flo                                                                                                    | at               | REAL[75]                |                     |                    |                |          |           |
| Predefined                                 | Out_01_Data_Out[0]                 | 9876.5               | FIO                                                                                                    | at               | REAL                    |                     |                    |                |          |           |
| Module-Defined                             | -Out 01 Data Out[2]                | 0.0                  | Flo                                                                                                    | at               | REAL                    |                     |                    | 1              |          |           |
| [5] 1756-MODULE SlotServer                 | -Out 01.Data Out[3]                | 0.0                  | Flo                                                                                                    | at               | REAL                    |                     |                    |                |          |           |
|                                            | Out_01.Data_Out[4]                 | 0.0                  | Flo                                                                                                    | at               | REAL                    |                     |                    |                |          | -         |
| 1                                          | Monitor Tags / Edit Tags /         | ·                    |                                                                                                    | •                |                         |                     |                    |                | •        |           |
|                                            | 📕 MainProgram - MainRoutine        |                      |                                                                                                    |                  |                         |                     |                    |                |          | X         |
|                                            |                                    | 8 8 V V              | ab l                                                                                                    |                  |                         |                     |                    |                |          |           |
|                                            |                                    |                      | <u></u>                                                                                                    |                  |                         |                     |                    |                |          |           |
|                                            |                                    |                      |                                                                                                    |                  |                         |                     |                    |                |          | _         |
|                                            | Msg_Trigger                        |                      |                                                                                                    |                  |                         | 1                   | M.                 | sc             | -tho-    | ^         |
|                                            | ·                                  |                      |                                                                                                    |                  |                         |                     | Message Control    | Msg_In_01      |          |           |
|                                            |                                    |                      |                                                                                                    |                  |                         |                     |                    |                | -(ER)    |           |
|                                            |                                    |                      |                                                                                                    |                  |                         |                     |                    |                |          | =         |
|                                            | Msg_Trigger                        |                      |                                                                                                    |                  |                         | _                   | MS                 | ;c             | _        |           |
|                                            | 1                                  |                      |                                                                                                    |                  |                         | !                   | Type - CIP Generic | Mar Out 01     |          |           |
|                                            |                                    |                      |                                                                                                    |                  |                         |                     | wessage control    | msg_out_or     |          | _         |
|                                            |                                    |                      |                                                                                                    |                  |                         | L                   |                    |                |          |           |
|                                            |                                    |                      |                                                                                                    |                  |                         |                     |                    |                |          |           |
|                                            | (End)                              |                      |                                                                                                    |                  |                         |                     |                    |                |          |           |
|                                            |                                    |                      |                                                                                                    |                  |                         |                     |                    |                |          |           |
|                                            | · ·                                |                      |                                                                                                    |                  |                         |                     |                    |                | 1        |           |
|                                            |                                    |                      |                                                                                                    |                  |                         |                     |                    |                |          | ~         |
|                                            | MainRoutine /                      |                      |                                                                                                    | •                |                         |                     |                    |                |          | ١Ī        |
| Enter a tag value                          |                                    |                      |                                                                                                    |                  |                         |                     |                    |                | 2        | _         |

#### Appendix C. Using LonMaker to Commission a SlotServer

- Ensure that the SlotServer and the LonMaker PC are on the same LonWorks network.
- Open the existing Network in LonMaker, or create a new Network
- Click on "Create New Network" and follow the network wizard, making the following selections:
  - o Network Interface: Choose Network Attached
  - Management Mode: Choose Onnet unless you are working offline
  - o Register Plug-ins required. None
- Once Visio is open with the Network showing, drag a new device onto the drawing from the toolbox.
- Follow the Device Network, making the following selections
  - Enter Device Name: Choose commission device
  - Specify Device Template: Choose upload from device
  - Specify Device Channel: Choose Auto Detect
  - Specify Device Properties: Leave as is (Ping is optional)
  - Identify Device: Choose service pin
  - Device Application Image: Leave unchecked
  - o Initial State: Online
- Press the service pin on the SlotServer when asked to do so, and the SlotServer will be commissioned.
- Drag a new function block onto the drawing from the toolbox. Give the function block a name and ensure that it is allocated to the SlotServer device.
- Once the function block is on the drawing, you can drag input and output variables onto the function block. When you do this, LonMaker will show you the variables available for binding. Click on the variables you require (or use the select all option), and they will be commissioned onto the function block.
- You are now ready to connect these variables to other devices by dragging connections from the toolbox and connecting the variables.

#### Appendix D. Network Variables List – LonWorks Open Interface Profile

#### Appendix D.1. LonWorks Network Variables Summary

The SlotServer LonWorks Open Interface Profile contains 50 Functional Blocks containing a total of 2,600 Network Variables of different SNVT Types.

Input Data Function Blocks: In\_01 .. In\_25

Output Data Function Blocks: Out\_01 .. Out\_25

Each Function Block contains the following Network Variables:

| NV name        |                    |
|----------------|--------------------|
| (i) for Input  | LonWorks SNVT Type |
| (o) for Output |                    |
| nv(i)(o)Amp1   | SNVT_amp           |
| nv(i)(o)Amp2   | SNVT_amp           |
| nv(i)(o)Chlr1  | SNVT_chlr_status   |
| nv(i)(o)Count1 | SNVT_count_f       |
| nv(i)(o)Count2 | SNVT_count_f       |
| nv(i)(o)CtInc1 | SNVT_count_inc_f   |
| nv(i)(o)CtInc2 | SNVT_count_inc_f   |
| nv(i)(o)Flow1  | SNVT_flow_f        |
| nv(i)(o)Freq1  | SNVT_freq_hz       |
| nv(i)(o)HVMod1 | SNVT_hvac_mode     |
| nv(i)(o)HVSts1 | SNVT_hvac_status   |
| nv(i)(o)Lev1   | SNVT_lev_cont      |
| nv(i)(o)Obj1   | SNVT_obj_status    |
| nv(i)(o)Occ1   | SNVT_occupancy     |
| nv(i)(o)Occ2   | SNVT_occupancy     |
| nv(i)(o)Perc1  | SNVT_lev_percent   |
| nv(i)(o)Perc2  | SNVT_lev_percent   |
| nv(i)(o)Perc3  | SNVT_lev_percent   |
| nv(i)(o)Perc4  | SNVT_lev_percent   |
| nv(i)(o)Perc5  | SNVT_lev_percent   |
| nv(i)(o)Perc6  | SNVT_lev_percent   |
| nv(i)(o)Perc7  | SNVT_lev_percent   |
| nv(i)(o)Perc8  | SNVT_lev_percent   |
| nv(i)(o)PPM1   | SNVT_ppm           |
| nv(i)(o)Press1 | SNVT_press         |
| nv(i)(o)Press2 | SNVT_press         |
| nv(i)(o)Setpt1 | SNVT_temp_setpt    |
| nv(i)(o)State1 | SNVT_state         |
| nv(i)(o)State2 | SNVT_state         |
| nv(i)(o)State3 | SNVT_state         |
| nv(i)(o)State4 | SNVT_state         |

| NV name        |                    |
|----------------|--------------------|
| (i) for Input  | LonWorks SNVT Type |
| (o) for Output |                    |
| nv(i)(o)Sw1    | SNVT_switch        |
| nv(i)(o)Sw2    | SNVT_switch        |
| nv(i)(o)Sw3    | SNVT_switch        |
| nv(i)(o)Sw4    | SNVT_switch        |
| nv(i)(o)Sw5    | SNVT_switch        |
| nv(i)(o)Sw6    | SNVT_switch        |
| nv(i)(o)Sw7    | SNVT_switch        |
| nv(i)(o)Sw8    | SNVT_switch        |
| nv(i)(o)Temp1  | SNVT_temp_p        |
| nv(i)(o)Temp2  | SNVT_temp_p        |
| nv(i)(o)Temp3  | SNVT_temp_p        |
| nv(i)(o)Temp4  | SNVT_temp_p        |
| nv(i)(o)Temp5  | SNVT_temp_p        |
| nv(i)(o)Temp6  | SNVT_temp_p        |
| nv(i)(o)Temp7  | SNVT_temp_p        |
| nv(i)(o)Temp8  | SNVT_temp_p        |
| nv(i)(o)TodEv1 | SNVT_tod_event     |
| nv(i)(o)VItAC1 | SNVT_volt_ac       |
| nv(i)(o)VItAC2 | SNVT_volt_ac       |
| nv(i)(o)Volt1  | SNVT_volt          |
| nv(i)(o)Volt2  | SNVT_volt          |

THIS PAGE INTENTIONALLY LEFT BLANK